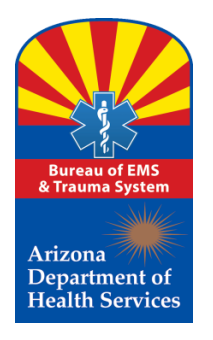

Revised 3/2019

**2018** Train the Trainer Series 3

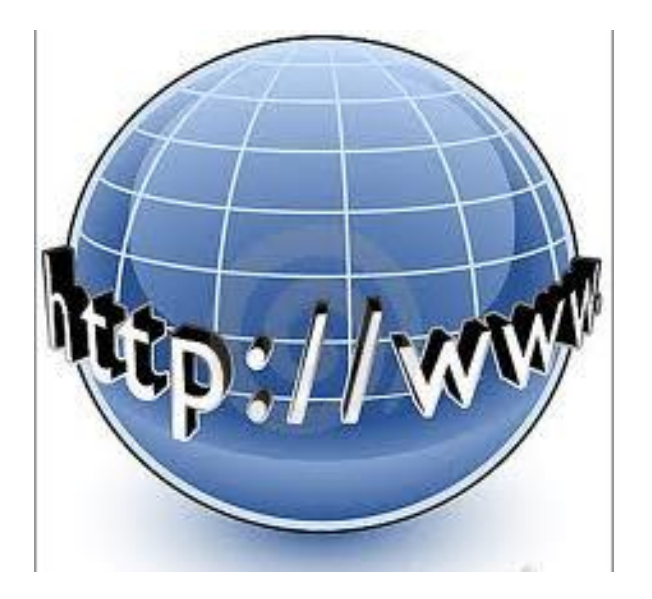

2018 Train the Trainer Series 3

#### **Submitting An Initial EMCT Application**

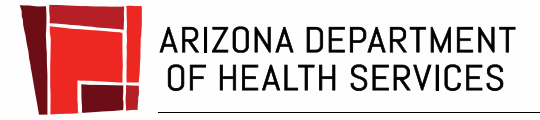

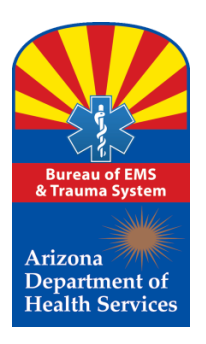

# What is an EMCT?

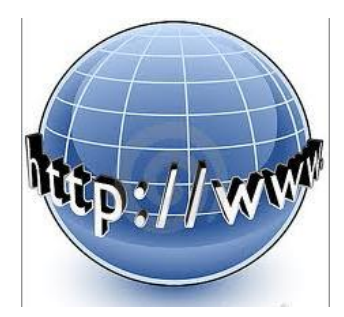

Think of it like this, the term "EMCT" is the house and EMCTs are the people in that house with the titles of:

- **EMCT "EMT"**
- EMCT "AEMT"
- EMCT "Intermediate- I-99" (EMT I-99)
- EMCT "Paramedic"

Collectively, they are considered **Emergency Medical Care Technicians.** 

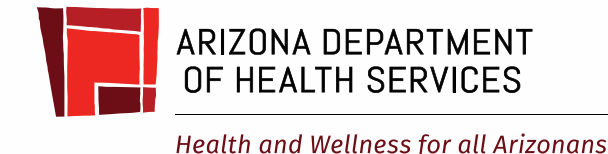

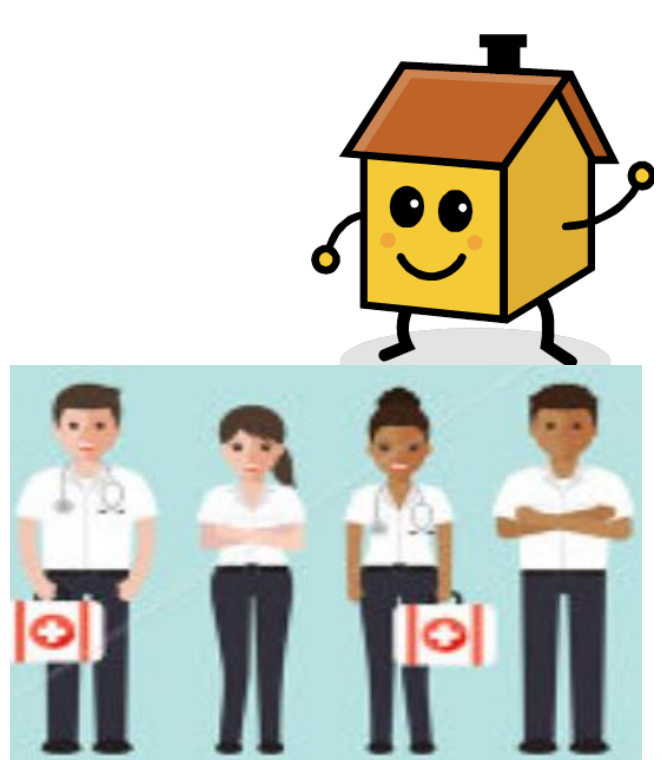

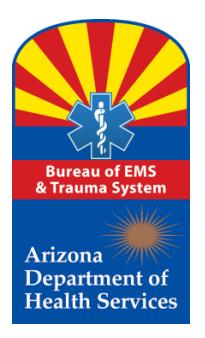

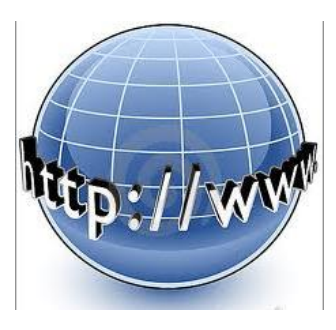

# What EMCT Applications Are Accepted By The Bureau?

As of August 12, 2012, Arizona Statute only authorizes the following new certification of Emergency Medical Care Technicians as defined in A.R.S. § 36-2201

- Emergency Medical Technician "EMT"
- Advanced Emergency Medical Technician "AEMT"
- Emergency Medical Technician I-99 (EMT I-99) (Current Arizona Certified Only)
- Paramedic

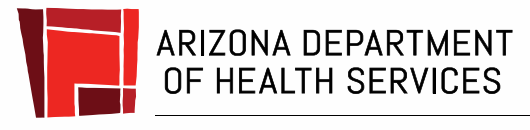

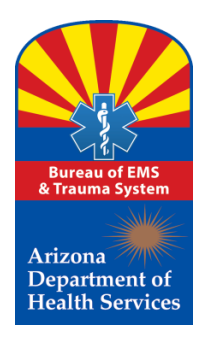

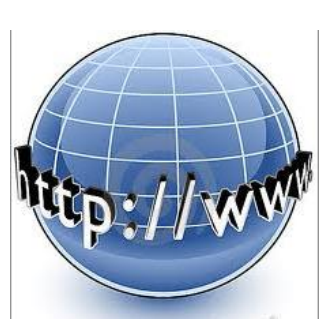

#### How Do I Submit An Application?

Step 1: Simply go to:

https://www.azdhs.gov/preparedness/emergency-medical-services-trauma-system/index.php

On the left side of the Bureau Web Page Select:

"Online Services"

| Home                                           |   | Home                   |
|------------------------------------------------|---|------------------------|
| Online Services                                |   | -                      |
| EMS Education                                  | > |                        |
| EMCT Certification                             |   | 1                      |
| Ambulance Programs                             | > |                        |
| Medical Direction/Base Hospitals               | 5 |                        |
| Trauma Centers                                 | > | 1                      |
| Resilience                                     | > | Online                 |
| Community Paramedicine/ Treat<br>and Refer     | > | 1                      |
| Public Health Excellence in Law<br>Enforcement |   | EMS comm<br>based auto |
| EMS Council, MDC and STAB                      | > |                        |
| Investigations                                 |   |                        |
| Data & Quality Assurance                       | > | 00                     |
| Bureau Graph Gallery                           | > | Medica                 |
| SHARE and Time Sensitive<br>Emergencies        |   | Directio<br>Hospita    |
| Additional Resources                           | > |                        |

EMS Week

ervices for the public and MS community using a webased automated system.

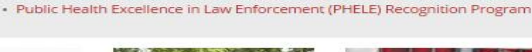

· Get the latest updates on the AZ opioid epidemic emergency response

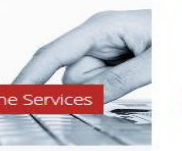

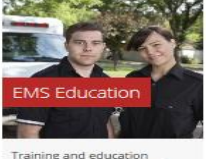

resources as well as reports

and guidelines for instruction.

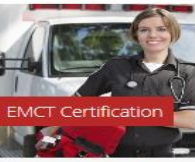

Info and resources on the inline application process for EMCT certification in AZ.

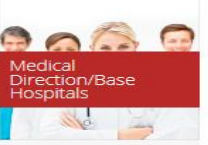

Advanced Life Support (ALS) Base Hospital information, applications and certified

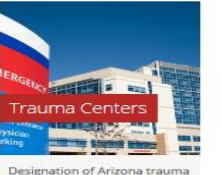

centers at varying levels

based on resources and

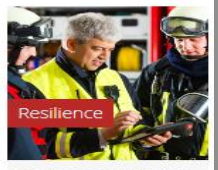

Resources to strengthen first responder resiliency and wellness.

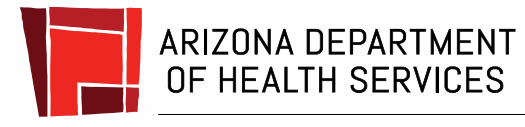

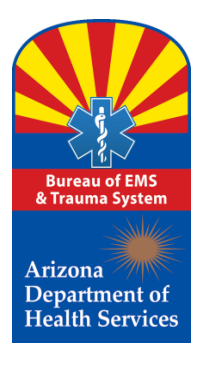

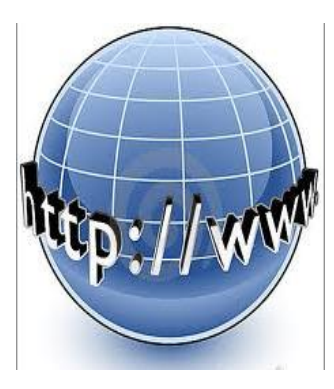

#### **Once your Account is Activated**

#### Welcome to the Bureau of EMS and Trauma System Automated On-line Services website

The Bureau has automated the certification process which offers more coordinated, reliable and convenient services to Emergency Medical Care Technician's throughout the state which is consistent with the mission of the Bureau *To protect the health and safety of people requiring emergency medical services and promote improvement in Arizona's EMS and trauma system* 

The Bureau provides several on-line services for the public and EMS community using a web-based automated system

- Use the EMCT Profile Search feature below to search for any existing Emergency Medical Care Technician (EMCT); or
- If you are enrolling in an Arizona training course and need to Activate a user account as a trainee in an approved course: or
- If you are a currently certified EMCT in Arizona (or will be applying) you may Login and use this site to submit a recertification renewal application for any offered level of Emergency Medical Care Technician (which includes EMT; Advanced EMT; EMT-l'99; or Paramedic)
   Before you can login, please Register a login account for this website (if you have not already done so)

| Please enter your search cri | teria                        |
|------------------------------|------------------------------|
|                              |                              |
|                              | Clear Search                 |
| jon Name * EMCT              | ]                            |
| Password *                   | ]                            |
| Login                        |                              |
|                              | Please enter your search cri |

#### Step 2:

On the On-line Services page: Click "Login."

#### Step 3:

Now you are in the login page. **Enter** your Login Name and Password, then

#### Click "Login."

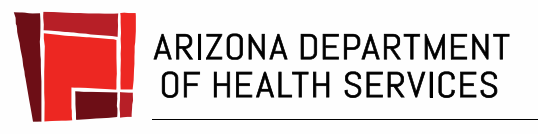

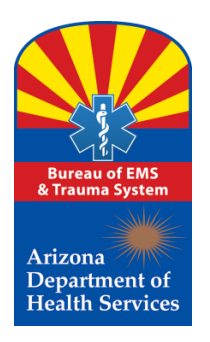

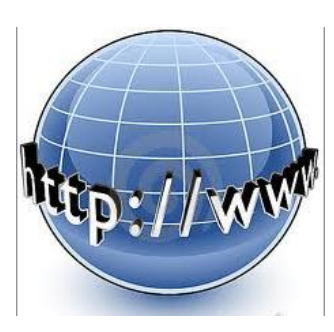

You should see that you are in your account.

Your photo, if provided is displayed on your account screen along with your name.

On the left column, underneath your name, you will see what features you are authorized to access.

Before you begin the process of submitting an application, check to make sure the information contained in each of the tabs to the right is correct and accurate.

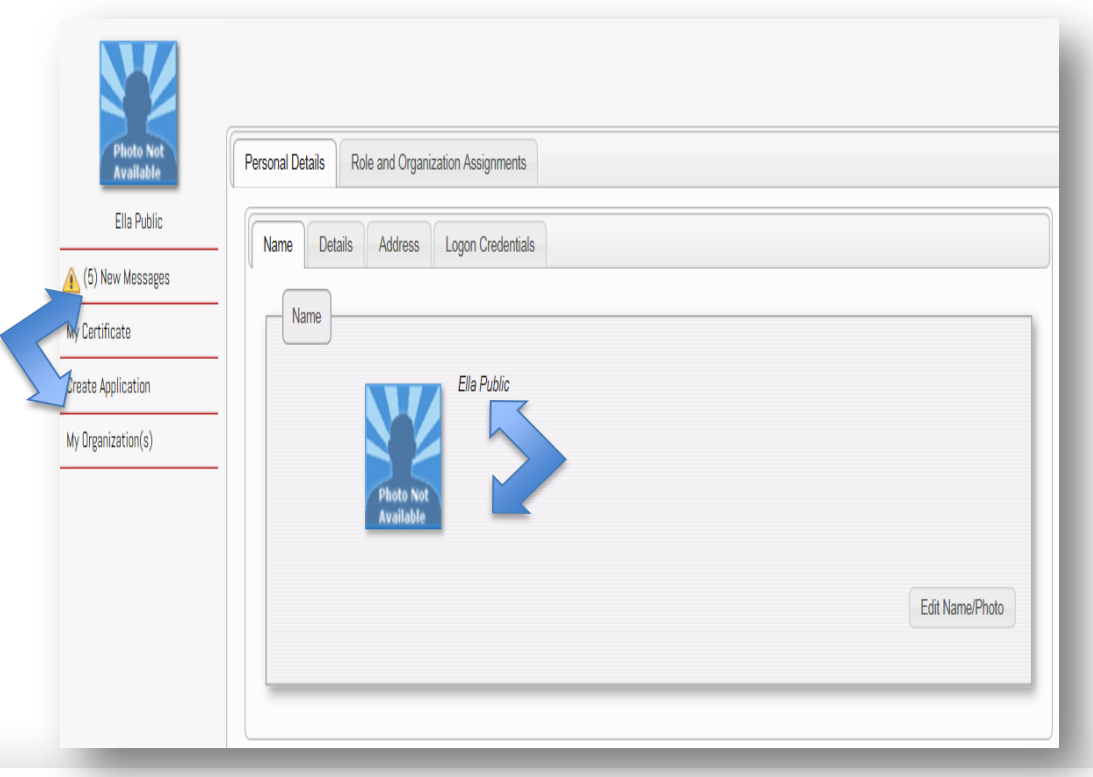

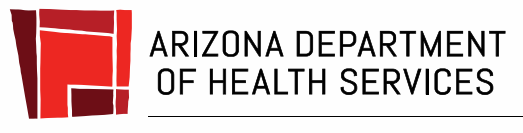

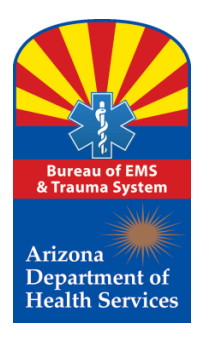

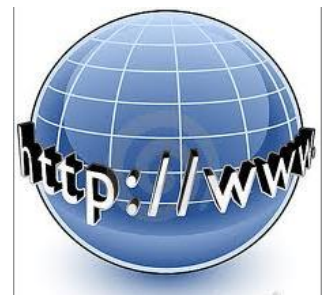

#### What if I already submitted an application and just want to check on the status of that application?

Click on the "Applications" tab shown to the right and any application in pending, processing or approved status will be displayed.

If you want to review any application click on the application number to the bottom left.

|                          |                      |                 |              | T          |             |           |
|--------------------------|----------------------|-----------------|--------------|------------|-------------|-----------|
| Certificate              | Educational Attestat | ion Eligibility | Applications | Disclaimer |             |           |
|                          |                      |                 |              |            |             |           |
| Filter results           | \$                   |                 |              |            |             |           |
| Filter results<br>AppNo. | s Type               | Status          | Expires      | Created    | Certificate | Applicant |
| Filter result:<br>AppNo. | S Type               | Status          | Expires      | Created    | Certificate | Applicant |

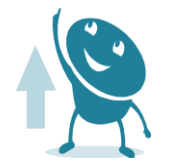

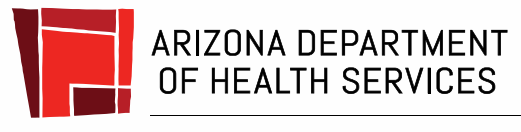

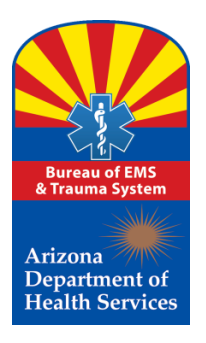

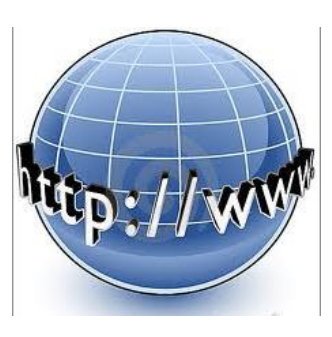

Going into an application that has been submitted, provides the opportunity for the applicant to withdraw the application should that become necessary.

#### Remember: There are many types of applications and many reasons to withdraw the application.

To withdraw the application simply click on the **"Withdraw"** button.

| Details Applicant Eligibility Educational Attestation | Certificate Regulatory Actions |
|-------------------------------------------------------|--------------------------------|
| Conviction / Sentence Status Criminal History         |                                |
| Application Details                                   |                                |
| Application Type Upgrade of Certification Level       |                                |
| Application Status Pending                            |                                |
| Applied On 11/27/2018 3:17:34 PM                      |                                |
|                                                       |                                |

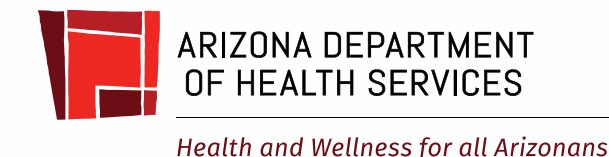

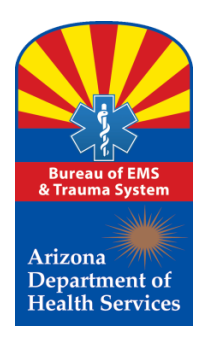

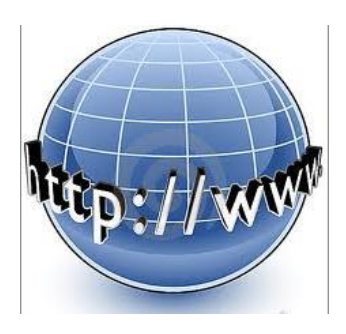

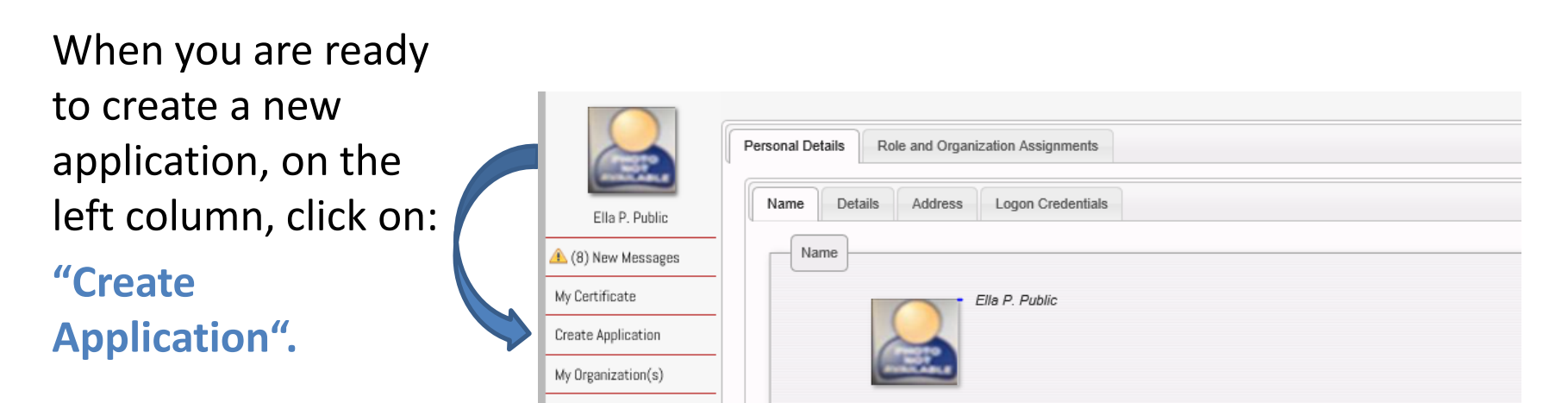

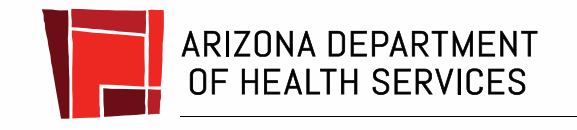

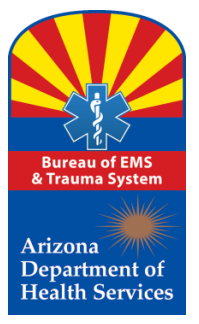

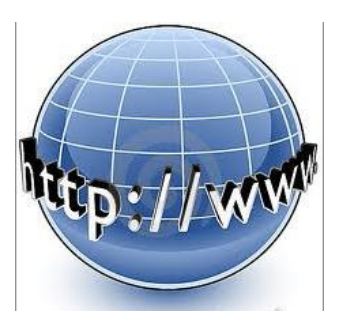

Select the **Application Type** you wish to submit by using the dropdown menu. An initial applicant will only have the option to create an initial application. Once you select the type of application, click on the "Start" button. The system will have you confirm your personal information. If no changes are necessary, click on the "Next" button until you get to the first page of the application.

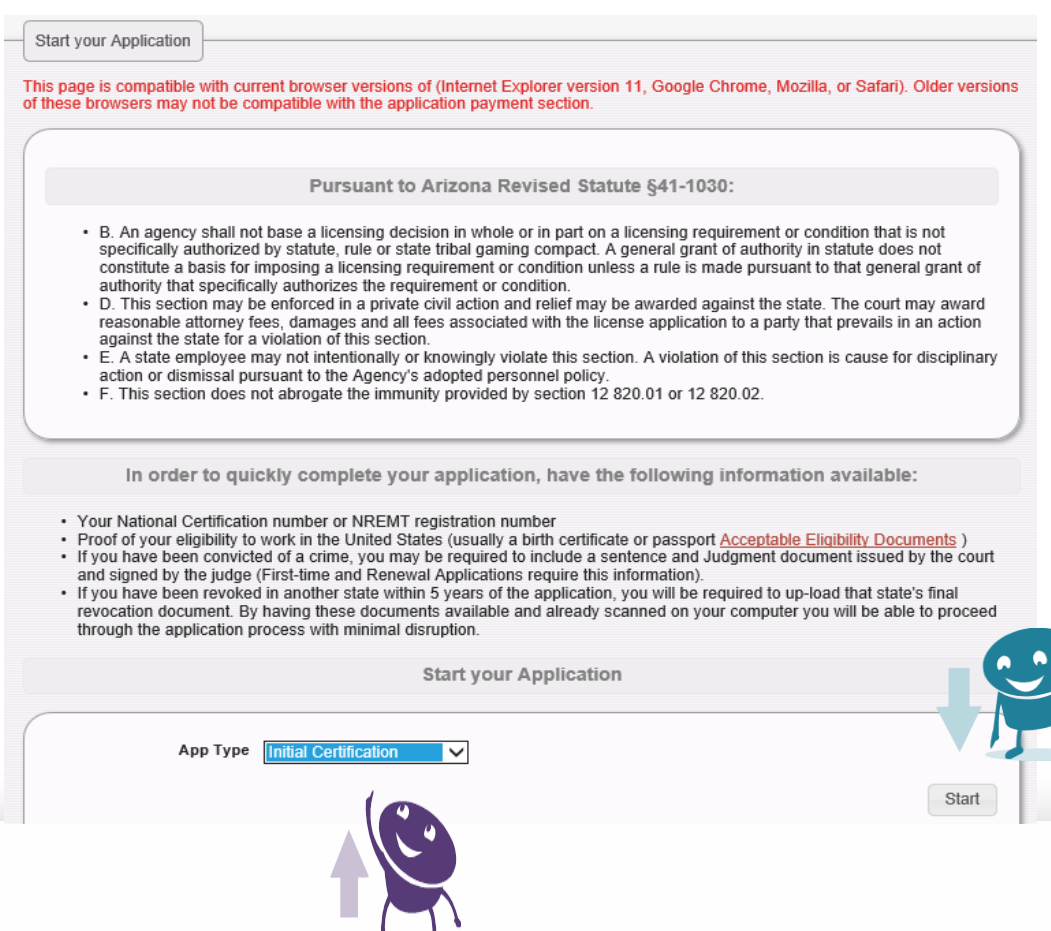

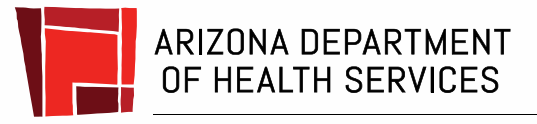

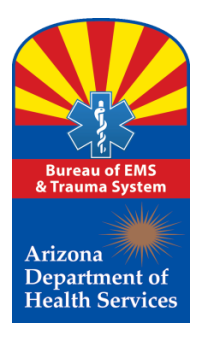

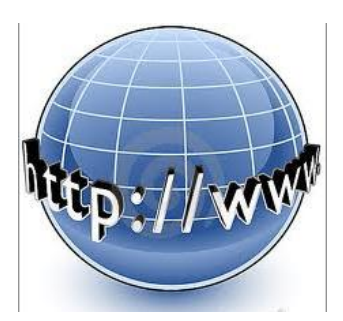

Notice the first page of the application to be displayed is related to **"Public Benefit Eligibility".** This is the information that establishes if you have the right to work in the United States.

|                                         | Public Benefits Eligibility                                                                                        |
|-----------------------------------------|----------------------------------------------------------------------------------------------------|
|                                         |                                                                                                    |
| O Yes 🔍 No                              | Acceptable cligibility Documents<br>Are you alimithe to work in the United States?                                 |
| ∪ res © no                              | Pre you engline to work in the onlines states:                                                                     |
| City of Birth                           | 1*                                                                                                    |
| State/Province of Birth                 | (If born in a country other than USA, Mexico and Canada, please leave this field as 'None')                        |
|                                         | None                                                                                                    |
| Country/Territory of Birth              | * United States                                                                                                    |
|                                         |                                                                                                    |
| Please provide do                       | cumentation showing proof of public benefits eligibility. You must click on the Browser button to upload document. |
|                                         |                                                                                                    |
|                                         |                                                                                                    |
| Documentation on Public Benefits Eligit | Browse                                                                                                    |
|                                         |                                                                                                    |
|                                         |                                                                                                    |

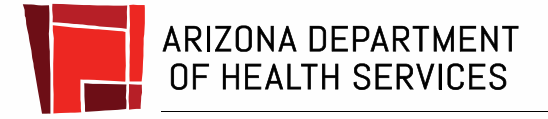

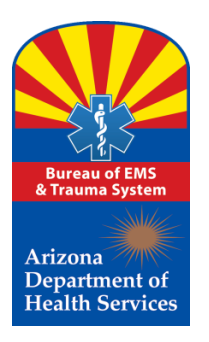

Enter Details on Eligibility

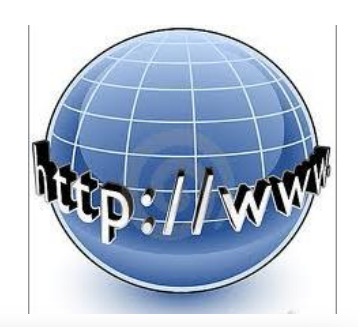

The user should also notice that the system has a feature located at the bottom section of the page where the progress of completing the application is tracked for the user.

The Green check mark indicates the current page you are on and the yellow triangles indicate what pages of the application remain.

|                                                                                                    | Public Benefits Eligibility                                                                                        |
|----------------------------------------------------------------------------------------------------|----------------------------------------------------------------------------------------------------|
| 🔿 Yes 🖲 No                                                                                                    | Are you eligible to work in the United States? Are you eligible to work in the United States?                      |
| City of Right                                                                                                    |                                                                                                    |
| City of Birth                                                                                                    |                                                                                                    |
| State/Province of Birth                                                                                                    | (if born in a country other than USA, Mexico and Canada, please leave this field as 'None')                        |
| Country/Territory of Birth                                                                                                    | * I Inited States                                                                                                  |
|                                                                                                    |                                                                                                    |
| Please provide do                                                                                                    | cumentation showing proof of public benefits eligibility. You must click on the Browser button to upload document. |
| Docurrentation on Public Benefits Blight                                                                                                    | Browse                                                                                                    |
|                                                                                                    |                                                                                                    |
|                                                                                                    | Nex                                                                                                    |
|                                                                                                    |                                                                                                    |
|                                                                                                    |                                                                                                    |
|                                                                                                    |                                                                                                    |
|                                                                                                    |                                                                                                    |
| ndraw/Cancel Application                                                                                                    |                                                                                                    |
|                                                                                                    |                                                                                                    |
|                                                                                                    |                                                                                                    |
|                                                                                                    |                                                                                                    |
| tens remaining in this Application                                                                                                    |                                                                                                    |
| teps remaining in this Application                                                                                                    |                                                                                                    |
| teps remaining in this Application                                                                                                    |                                                                                                    |
| eps remaining in this Application                                                                                                    |                                                                                                    |
| Public Benefits Eligibility                                                                                                    |                                                                                                    |
| eps remaining in this Application                                                                                                    |                                                                                                    |
| Public Benefits Eligibility<br>NCO Detail<br>Conviction / Sentence Status<br>Criminal History                                                                                    |                                                                                                    |
| teps remaining in this Application  Public Benefits Eligibility  NCO Detail  Conviction / Sentence Status  Criminal History  Regulatory Actions                                  |                                                                                                    |
| teps remaining in this Application  Public Benefits Eligibility  NCO Detail  Conviction / Sentence Status  Criminal History  Regulatory Actions Initial Application Questionn    | n<br>i<br>aire                                                                                                    |
| teps remaining in this Application   Public Benefits Eligibility  ACO Detail  Conviction / Sentence Status  Criminal History  Initial Application Questionn  Application Summary | aire                                                                                                    |

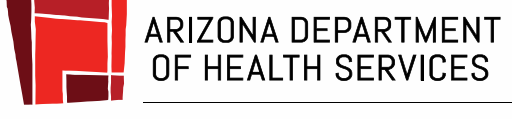

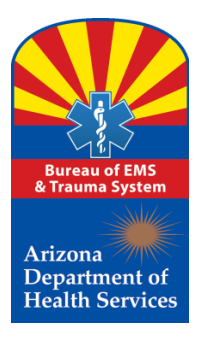

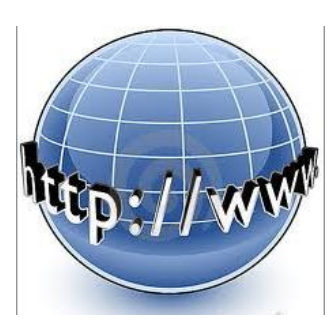

The first question is defaulted to "No", which causes the applicant to take an action to reflect an appropriate response, based on eligibility.

|   | Enter Details on Eligibility                                                                                                    | ł |
|---|----------------------------------------------------------------------------------------------------|---|
|   | Public Benefits Eligibility                                                                                                    |   |
| ( | Yes      No Are you eligible to work in the United States?                                                                          |   |
|   | City of Birth *                                                                                                    |   |
|   | State/Province of Birth * (If born In a country other than USA, Mexico and Canada, please leave this field as 'None')               |   |
|   | Country/Territory of Birth * United States                                                                                          |   |
|   | Please provide documentation showing proof of public benefits eligibility. You must click on the Browser button to upload document. |   |
|   | Decorrectation on Public Banefits Eliphithy Browse                                                                                  |   |
|   | Next                                                                                                    |   |

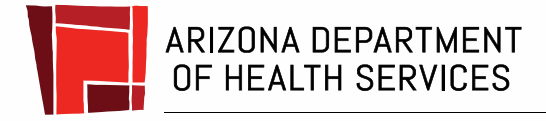

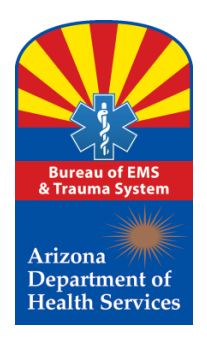

Enter Details on Eligibility

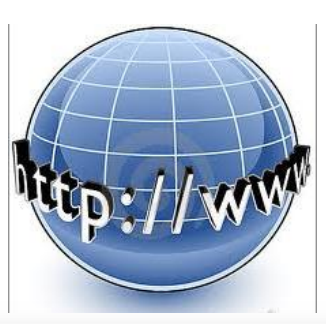

Acceptable documents can be viewed by clicking on the "Acceptable Eligibility Documents" hyperlink in the upper right corner.

Social Security cards are not acceptable documents to prove eligibility.

|                                           | Acceptable Eligibility Docur                                                                                     |
|-------------------------------------------|----------------------------------------------------------------------------------------------------|
| ◯ Yes ● No 🖇                              | vre you eligible to work in the United States?                                                                   |
| City of Birth *                           |                                                                                                    |
|                                           |                                                                                                    |
| State/Province of Birth *                 | (If born in a country other than USA, Mexico and Canada, please leave this field as 'None')                      |
| Country/Tarritons of Dirth 1              |                                                                                                    |
| Country/remoty of Birur-                  | United States                                                                                                    |
|                                           |                                                                                                    |
| Please provide docun                      | nentation showing proof of public benefits eligibility. You must click on the Browser button to upload document. |
|                                           |                                                                                                    |
|                                           |                                                                                                    |
| Documentation on Public Senates Slightley | Brause                                                                                                    |
|                                           | browse                                                                                                    |
|                                           |                                                                                                    |

Click the link below to preview the Public Benefit Eligibility List:

https://www.azdhs.gov/documents/preparedness/emergency-medical-services-trauma-system/certification/PublicBenifitEligibilityRequirements.pdf

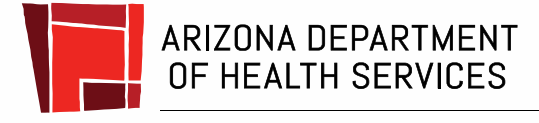

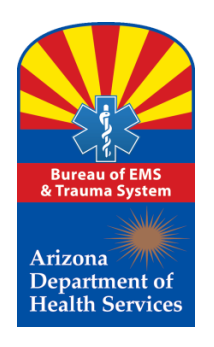

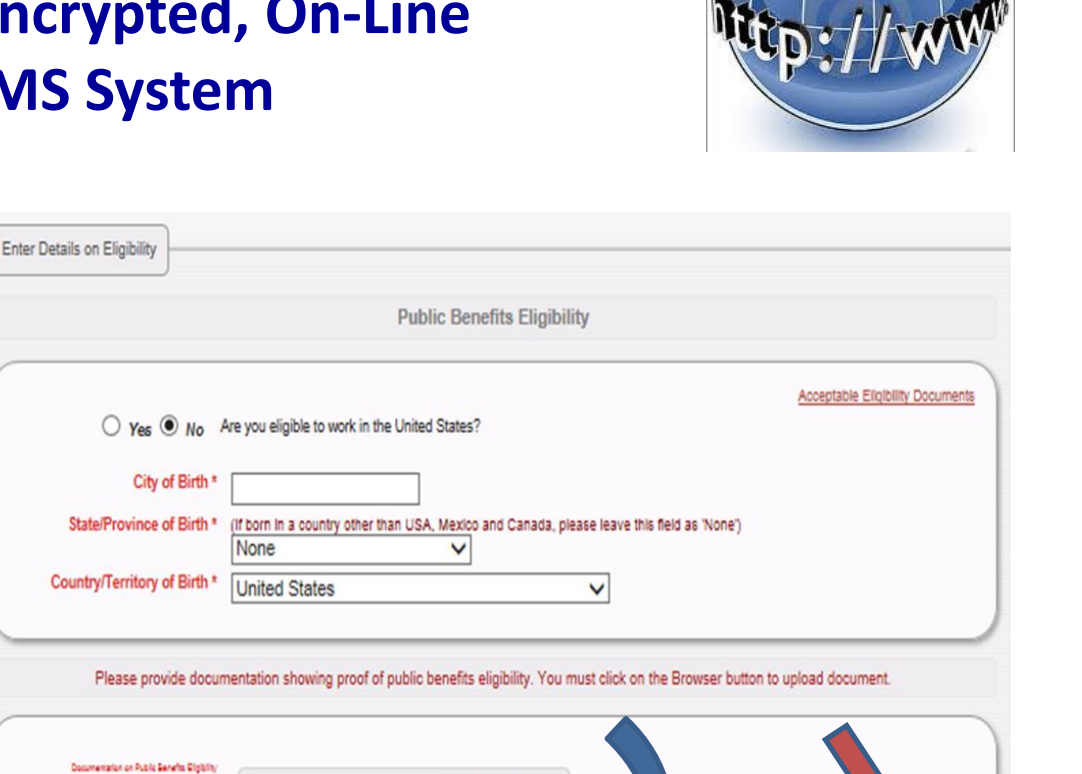

Next

The last section to complete for this page, is to up-load a copy of an acceptable Eligibility document by clicking on the "Browse" button. This will allow the applicant to upload a saved document from his/her computer. Once done, click on "Next".

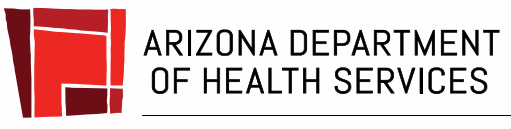

currentation on Public Senetts Digibil Browse. Health and Wellness for all Arizonans

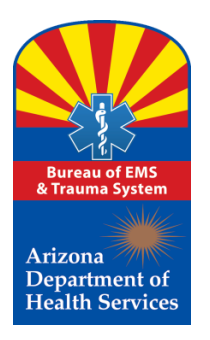

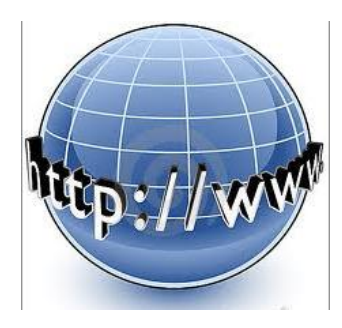

If the applicant does not have the capability to scan a document, there are office supply stores that will scan and email a document to the applicants email address for a fee; or the applicant can use his/her mobile phone by taking a photo of the document and emailing it to him/herself. The applicant can then upload the document into the application. If the applicant is required to upload more than one document, for example a birth certificate and a copy of a marriage certificate to show legal proof of name change, the applicant will need to have a scanner that will scan multiple documents for both documents to be uploaded as one file. If the applicant uploads one document at a time, the second document will replace the first document uploaded showing only one document has been uploaded.

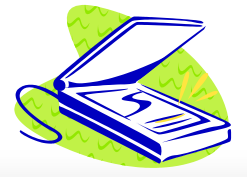

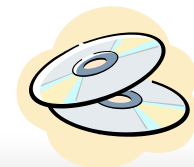

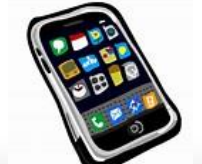

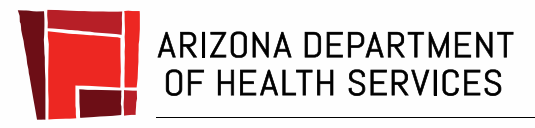

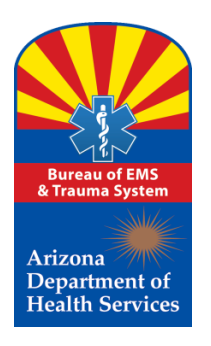

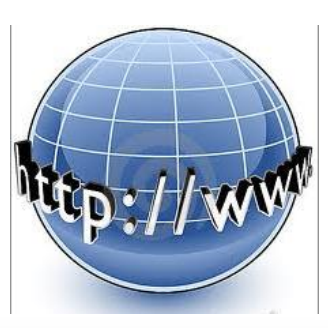

Now that you have your eligibility document in an electronic format, click on the "Browse" button and the system will open your computer's file where you can select the document to upload.

|                                            | Public Benefits Eligibility                                                                                       |
|--------------------------------------------|----------------------------------------------------------------------------------------------------|
| ○ Yes ◉ No                                 | Acceptable Eligibility Docum<br>Are you eligible to work in the United States?                                    |
| City of Birth                              |                                                                                                    |
| State/Province of Birth                    | (If born in a country other than USA, Mexico and Canada, please leave this field as 'None')                       |
| Country/Territory of Birth                 | United States                                                                                                    |
| Please provide doc                         | umentation showing proof of public benefits eligibility. You must click on the Browser button to upload document. |
| Documentation on Public Banefis Sligbility |                                                                                                    |
|                                            | Browse                                                                                                    |

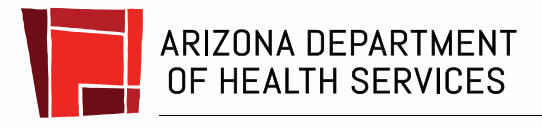

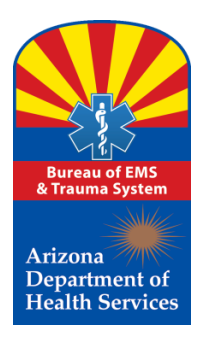

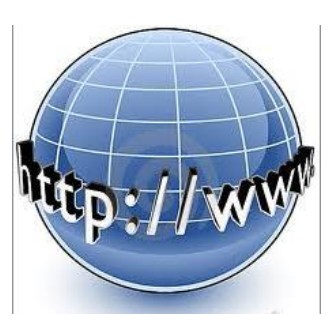

Once you have selected your document, you will see the file name in the browse text box as shown to the right. Now, click on "Next".

| Enter Details on Eligibility                 |                                                                                             |                                 |
|----------------------------------------------|---------------------------------------------------------------------------------------------|---------------------------------|
|                                              | Public Benefits Eligibility                                                                 |                                 |
| ○ Yes ⑧ No                                   | Are you eligible to work in the United States?                                              | Acceptable Eligibility Document |
| City of Birth *<br>State/Province of Birth * | (If born in a country other than USA, Mexico and Canada, please leave this field as 'None') |                                 |
| Country/Territory of Birth *                 | United States                                                                               |                                 |
| Please provide docu                          | mentation showing proof of public benefits eligibility. You must click on the Browser butto | n to upload document.           |
| Documentation on Public Benefits Eligibility | C:\Users\domingmt\Pictu Browse                                                              |                                 |
|                                              |                                                                                             | Nex                             |

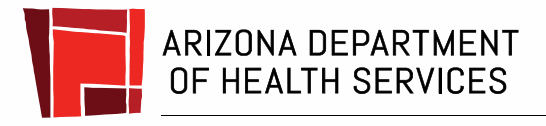

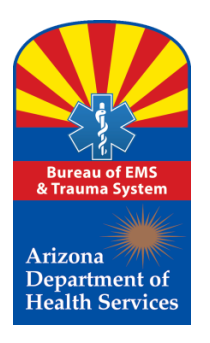

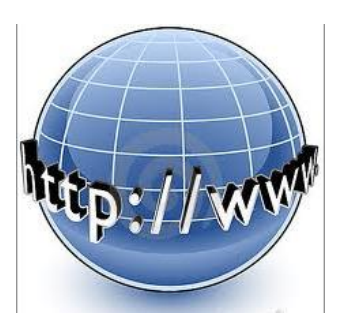

This section is designed to record the applicant's National Certification information. When completed, click on "Next".

| Enter | Details on NREMT Regis                                                      | tration                       |            |
|-------|-----------------------------------------------------------------------------|-------------------------------|------------|
|       |                                                                             |                               | NCO Detail |
| N     | CO Registration Level *<br>CO Certificate Number *<br>NCO Expiration Date * | EMT<br>E2255466<br>03/31/2019 |            |
|       |                                                                             |                               | Next       |

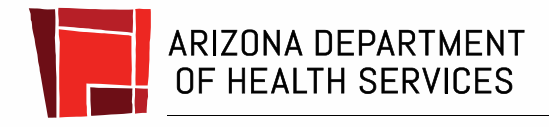

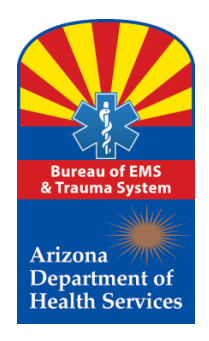

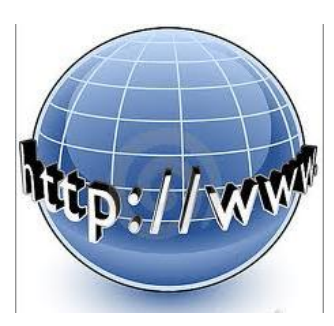

This section is the Conviction/Sentence Status.

Be cautious, and make sure the responses are accurate!

Once done, click on "Next"

| - | Answer Conviction / Sentence Status Questionnaire                               |
|---|---------------------------------------------------------------------------------|
|   | Conviction / Sentence Status                                                    |
| ( | ○ Yes ○ No Are you currently incarcerated for a criminal conviction?            |
|   | ○ Yes ○ No Are you currently on a supervised release for a criminal conviction? |
|   | ○ Yes ○ No Are you currently on parole for a criminal conviction?               |
|   | ○ Yes ○ No Are you currently on probation for a criminal conviction?            |
|   | Next                                                                            |

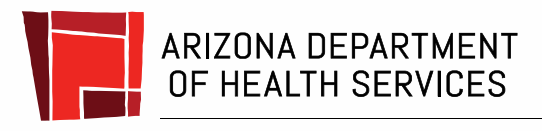

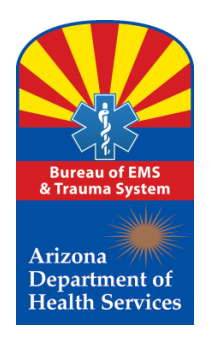

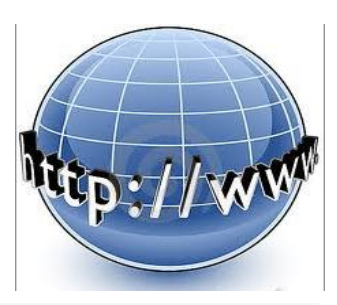

This section is a follow-up Criminal History Addendum requiring additional information related to the criminal conviction responses which reflect an affirmative answer.

Be prepared to upload an electronic copy of your court documents on this page.

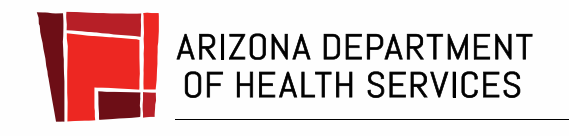

|                                                                                                    | Criminal History Addendum(s)                                                                                                    |  |  |  |
|----------------------------------------------------------------------------------------------------|----------------------------------------------------------------------------------------------------|--|--|--|
|                                                                                                    |                                                                                                    |  |  |  |
| Please specify details related to your YES answer from the previous question                                           |                                                                                                    |  |  |  |
| Within 10 years before the on<br>ny similarly defined crime,                                                           | tare of filing for this application, have you been convicted of any of the following crimes, or<br>in Arizona or in any other state or jurisdiction?" |  |  |  |
| <ul> <li>1st or 2nd degree mu</li> </ul>                                                                               | njer                                                                                                    |  |  |  |
| <ul> <li>Attempted 1st or 2nd</li> </ul>                                                                               | degree murder                                                                                                    |  |  |  |
| <ul> <li>Sexual assault</li> </ul>                                                                                     |                                                                                                    |  |  |  |
| <ul> <li>Altempted sexual ass</li> <li>Sexual abuse of a mir</li> </ul>                                                | BUAK DADA                                                                                                    |  |  |  |
| <ul> <li>Attempted sexual abu</li> </ul>                                                                               | se of a minor                                                                                                    |  |  |  |
| <ul> <li>Sexual exploitation of</li> </ul>                                                                             | a minor                                                                                                    |  |  |  |
| <ul> <li>Altempted setuar exp</li> <li>Commercial setual et</li> </ul>                                                 | Invaluen or a minor                                                                                                    |  |  |  |
| <ul> <li>Attempted commercial</li> </ul>                                                                               | il sexual exploitation of a minor                                                                                                    |  |  |  |
| <ul> <li>Molestation of a child</li> <li>Attomated molestatic</li> </ul>                                               | a of a child                                                                                                    |  |  |  |
| - Altempted molestation                                                                                                |                                                                                                    |  |  |  |
| Crime Classification *                                                                                                 | Petty Offense 🗸                                                                                                    |  |  |  |
| rime of which convicted *                                                                                              |                                                                                                    |  |  |  |
|                                                                                                    |                                                                                                    |  |  |  |
|                                                                                                    |                                                                                                    |  |  |  |
|                                                                                                    |                                                                                                    |  |  |  |
|                                                                                                    |                                                                                                    |  |  |  |
|                                                                                                    |                                                                                                    |  |  |  |
|                                                                                                    |                                                                                                    |  |  |  |
| l                                                                                                    | - +                                                                                                    |  |  |  |
| urrent Conviction Status *                                                                                             | No Change                                                                                                    |  |  |  |
| Court Case Number                                                                                                    |                                                                                                    |  |  |  |
| Court Name                                                                                                    |                                                                                                    |  |  |  |
| Court Name                                                                                                    |                                                                                                    |  |  |  |
| Date of Conviction *                                                                                                   |                                                                                                    |  |  |  |
| onvicting Court Address *                                                                                              |                                                                                                    |  |  |  |
| Address Type *                                                                                                    | Main Office V                                                                                                    |  |  |  |
| Zip Code *                                                                                                    |                                                                                                    |  |  |  |
| Addr 1 *                                                                                                    |                                                                                                    |  |  |  |
|                                                                                                    |                                                                                                    |  |  |  |
| Addr 2                                                                                                    |                                                                                                    |  |  |  |
| Addr 2<br>Citty •                                                                                                    |                                                                                                    |  |  |  |
| Addr 2<br>City *<br>State *                                                                                            | Arizona                                                                                                    |  |  |  |
| Addr 2<br>City *<br>State *<br>Fine Amount (if there was                                                               | Arizona V                                                                                                    |  |  |  |
| Addr 2<br>City • [<br>State • ]<br>Fine Amount (If there was<br>one)                                                   | Arizona V                                                                                                    |  |  |  |
| Addr 2<br>City *<br>State *<br>Fine Amount (If there was<br>one)                                                       | Arizona V                                                                                                    |  |  |  |
| Addr 2<br>City •<br>State •<br>Fine Amount (if there was<br>one)                                                       | Arizona                                                                                                    |  |  |  |
| Addr 2<br>City •<br>State •<br>Fine Amount (If there was<br>one)<br>Please pro                                         | Arizona                                                                                                    |  |  |  |
| Addr 2<br>City •<br>State •<br>Fine Amount (If there was<br>one)<br>Please pro                                         | Arizona                                                                                                    |  |  |  |
| Addr 2<br>City •<br>State •<br>Fine Amount (if there was<br>one)<br>Please pro                                         | Arizona                                                                                                    |  |  |  |
| Addr 2<br>City •<br>State •<br>Fine Amount (if there was<br>one)<br>Please pro                                         | Arizona                                                                                                    |  |  |  |
| Addr 2<br>Gity =<br>State =<br>Fine Amount (if there was<br>one)<br>Please pro<br>Documentation on Criminal<br>Offense | Arizona                                                                                                    |  |  |  |
| Addr 2<br>City •<br>State •<br>Fine Amount (if there was<br>one)<br>Please pro<br>Documentation on Criminal<br>Offense | Arizona                                                                                                    |  |  |  |

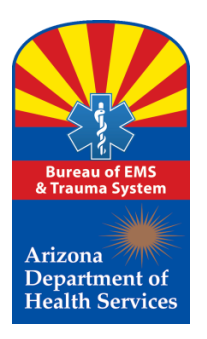

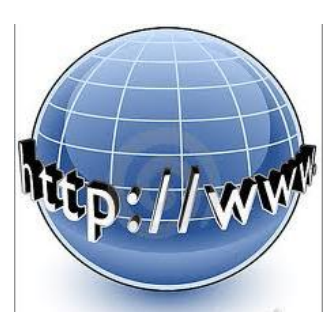

This section of the application is the Regulatory History question.

Be cautious, and make sure the response is accurate!

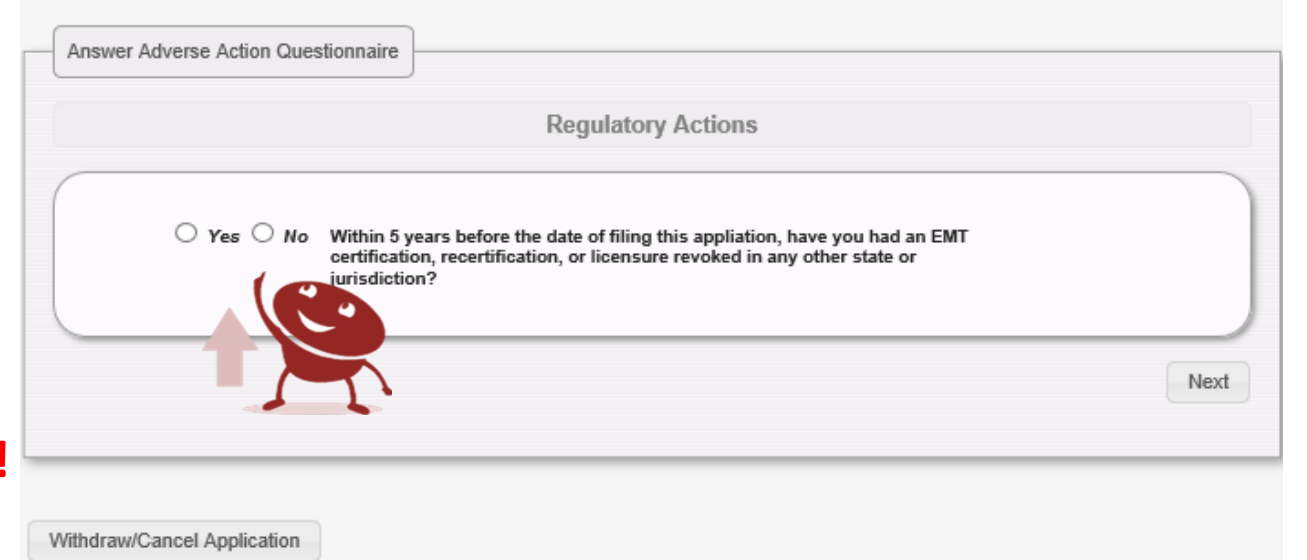

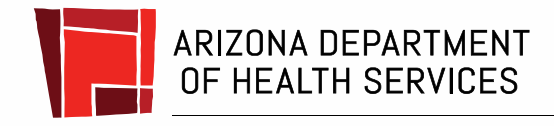

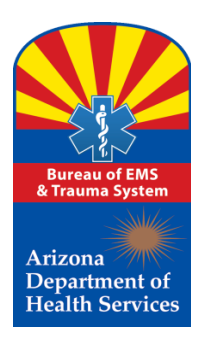

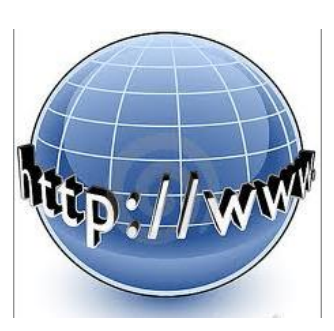

This section is a follow-up Regulatory History addendum requiring additional information related to the adverse actions taken by a regulatory agency. Be prepared to upload an electronic copy of any

Be prepared to upload an electronic copy of any regulatory action document on this page.

| Regulatory Action Addendum(s)      |                                                                                         |  |  |  |  |  |  |
|------------------------------------|-----------------------------------------------------------------------------------------|--|--|--|--|--|--|
| Type of Regulatory Action *        | Select Action Type                                                                      |  |  |  |  |  |  |
| Administrative Case<br>Number *    |                                                                                         |  |  |  |  |  |  |
| Date Action Begins *               |                                                                                         |  |  |  |  |  |  |
| Current Status of                  | Select Action Status V                                                                  |  |  |  |  |  |  |
| Restrictions                       |                                                                                         |  |  |  |  |  |  |
| Enter Comments                     |                                                                                         |  |  |  |  |  |  |
|                                    |                                                                                         |  |  |  |  |  |  |
|                                    |                                                                                         |  |  |  |  |  |  |
|                                    |                                                                                         |  |  |  |  |  |  |
|                                    |                                                                                         |  |  |  |  |  |  |
| Please provide officia             | al documentation pertaining to the regulatory action taken your and/or your Certificate |  |  |  |  |  |  |
| Documentation on Adverse<br>Action | Browse                                                                                  |  |  |  |  |  |  |
|                                    |                                                                                         |  |  |  |  |  |  |

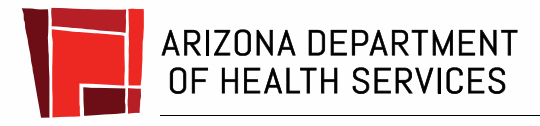

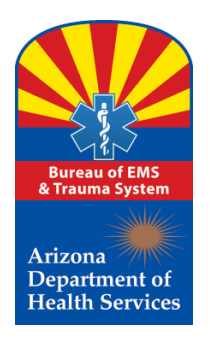

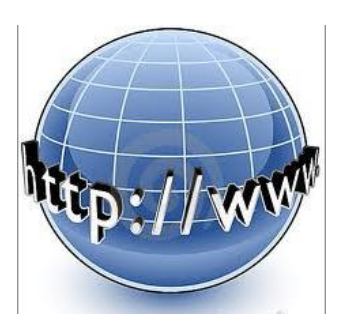

This section is where the applicant selects the level of certification.

Using the dropdown menu, select either:

**≻EMT** 

Advanced EMT

➢ Paramedic

| -( | Enter Details on Initial Application      |                                  |
|----|-------------------------------------------|----------------------------------|
|    |                                           | nitial Application Questionnaire |
|    | AZ Certification Level EMT<br>Requested * |                                  |
|    |                                           | Next                             |
|    |                                           |                                  |

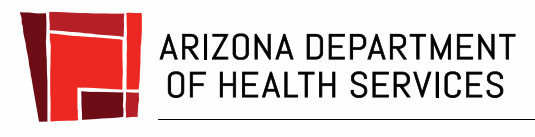

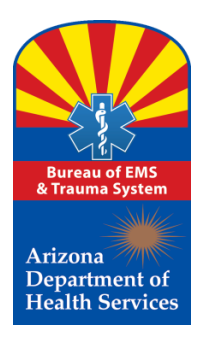

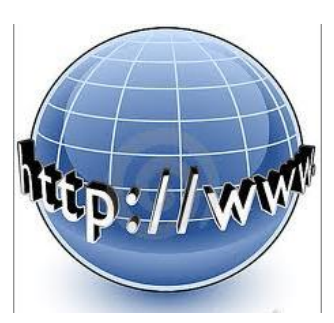

#### Applicant is in the home

stretch now and is being provided an opportunity to review the information provided prior to submitting the application to the Bureau for review.

By clicking on each of the tabs, the applicant may review the information and make any changes necessary prior to submitting the application.

| Details Applicant Eligit            | vility Educational Attestation Regulatory Actions Conviction / Sentence Status |  |  |  |  |  |  |
|-------------------------------------|--------------------------------------------------------------------------------|--|--|--|--|--|--|
| Criminal History                    |                                                                                |  |  |  |  |  |  |
| Application Details                 |                                                                                |  |  |  |  |  |  |
| Application Type                    | Initial Certification                                                          |  |  |  |  |  |  |
| Application Status                  | In Draft                                                                       |  |  |  |  |  |  |
| Created On                          | 11/27/2018 2:41:29 PM                                                          |  |  |  |  |  |  |
| AZ Certification Level<br>Requested | EMT                                                                            |  |  |  |  |  |  |
|                                     | Edit Details                                                                   |  |  |  |  |  |  |

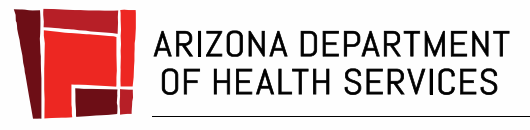

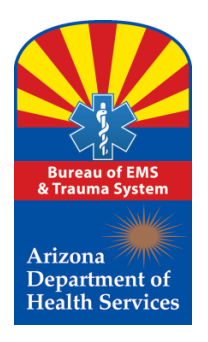

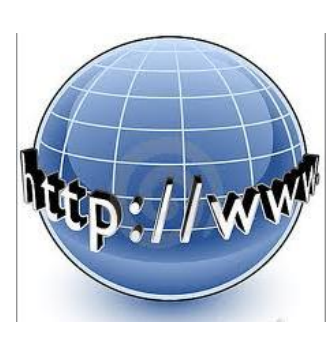

Once the applicant is satisfied with the application content, the applicant should click the **"Submit Application"** button. If the applicant does not click on the **"Submit Application"** button, the application will remain in "Draft" status and the Bureau will not see the application to review and process it.

NOTE: It is the responsibility of each individual to recertify every two years before the expiration of current certification.

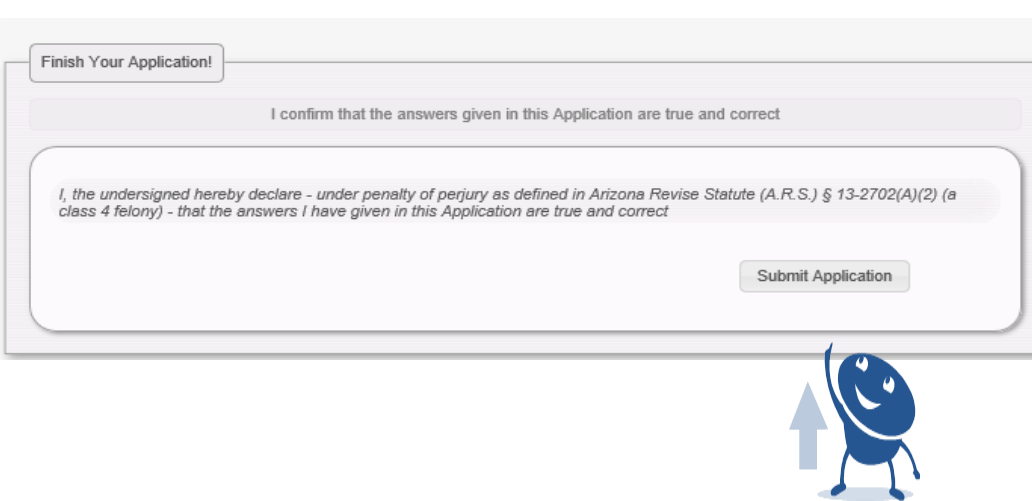

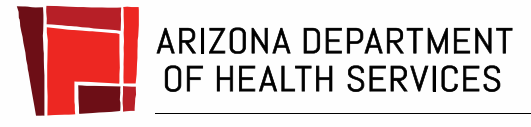

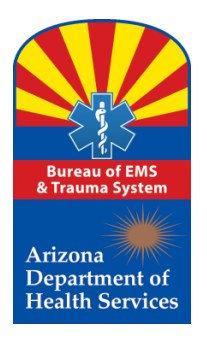

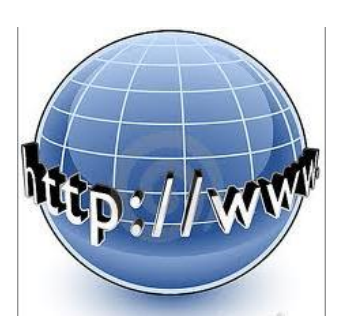

Once application is submitted, the applicant will notice a red label above the tabs stating, "Application has been submitted for approval." The application status will change from "Draft" to "Pending."

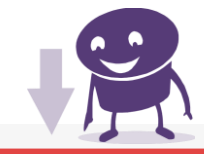

#### Application has been submitted for approval

| Details Applicant Eligit                                                                                           | ility Educational Attestation                                    | Regulatory Actions | Conviction / Sentence Status |  |  |  |  |
|----------------------------------------------------------------------------------------------------|------------------------------------------------------------------|--------------------|------------------------------|--|--|--|--|
| Criminal History                                                                                                   |                                                                  |                    |                              |  |  |  |  |
| Application Details<br>Application Type<br>Application Status<br>Applied On<br>AZ Certification Level<br>Requested | Initial Certification<br>Pending<br>11/27/2018 2:55:31 PM<br>EMT | 2                  |                              |  |  |  |  |

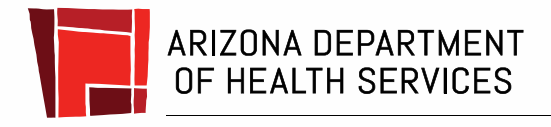

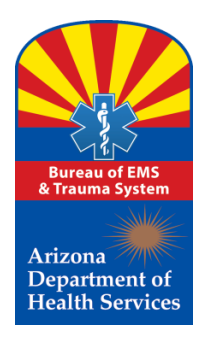

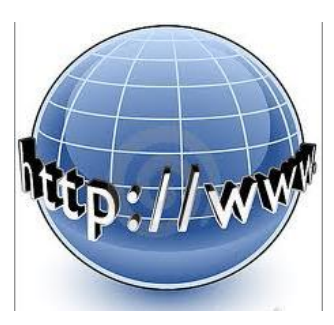

Here's a sneak peek of what certification cards for the different levels of Emergency Medical Care Technicians will look like once the application is approved.

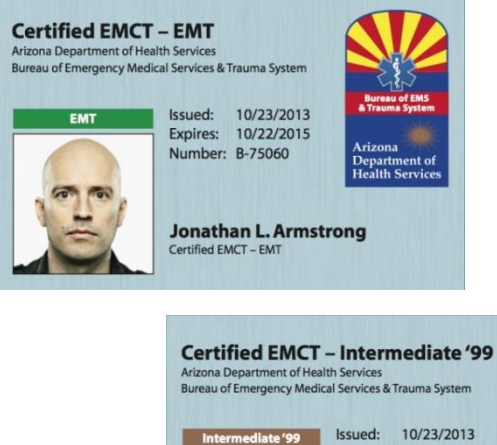

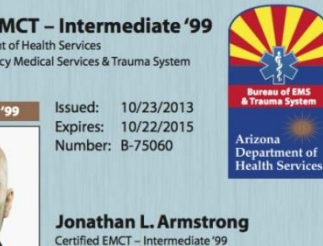

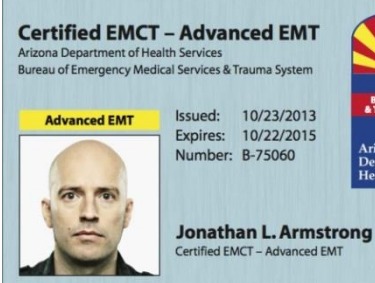

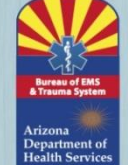

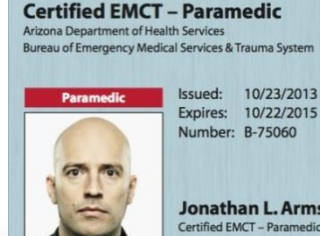

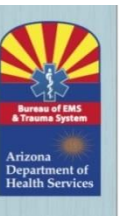

Jonathan L. Armstrong Certified EMCT - Paramedic

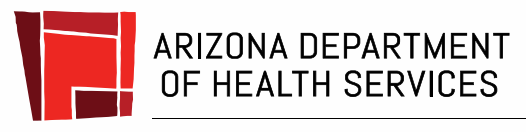

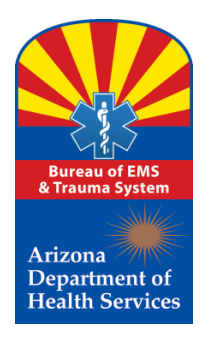

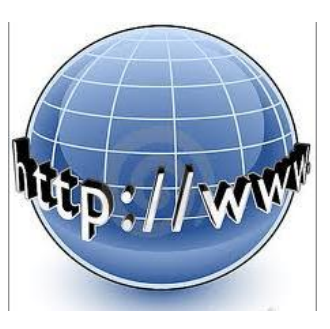

Please feel free to contact the Bureau's certification main number for assistance during normal State of Arizona business hours (M-F, 8-5):

Certification Main Number 602-364-3150

Toll Free ager (800) 200-8523

Maria Dominguez, Manager

Kathleen Rodriguez, Customer Service Representative

\*During normal business hours, excluding state holidays and weekends.

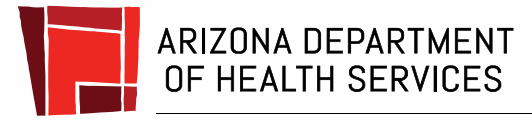

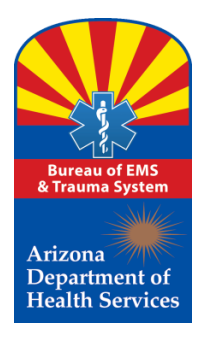

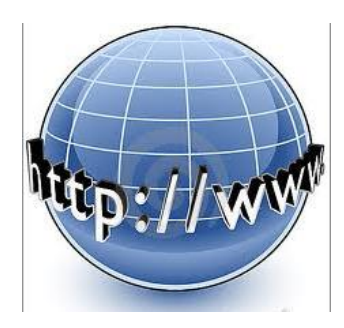

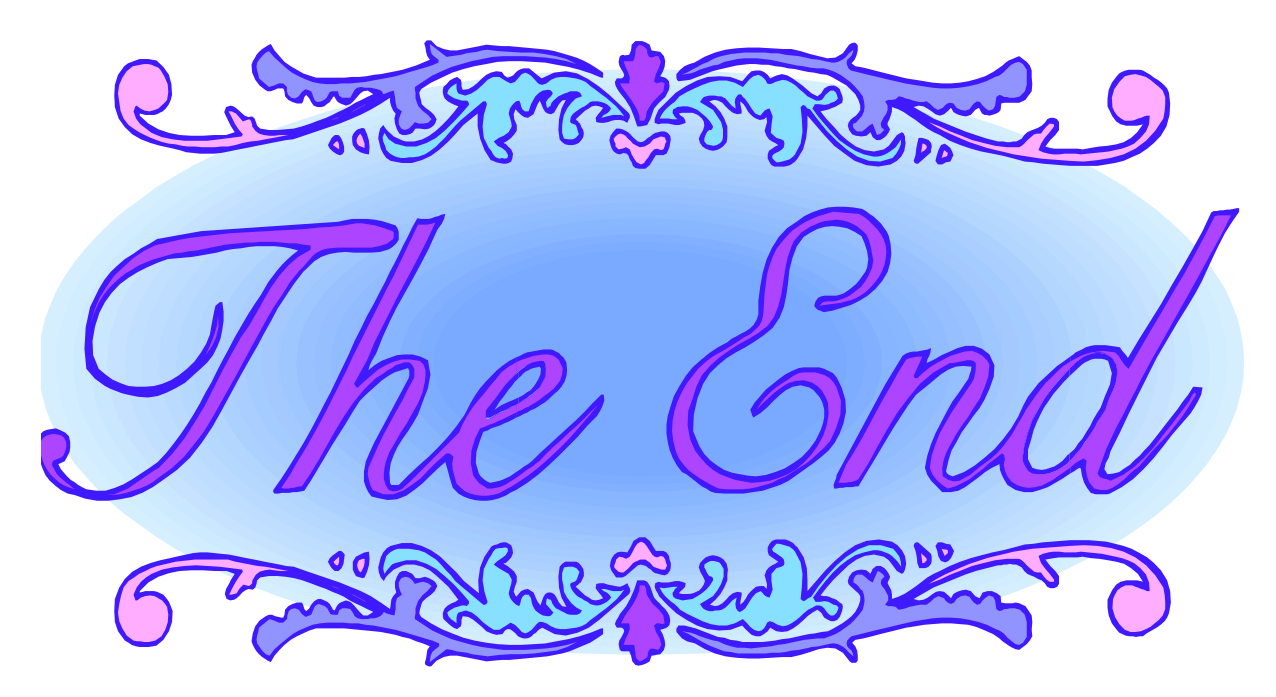

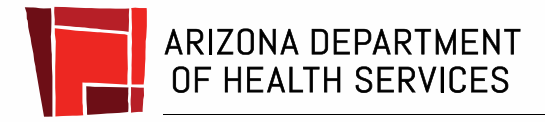